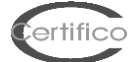

# **CEM4: La Valutazione dei Rischi**

# 1. Creare una "Nuova Azienda"

es. Nome Azienda: **Certifico S.r.I.** Stato: **Abilitata** Altri campi non obbligatori, comunque modificabili in qualsiasi momento

# 2. Creare un "Nuovo Progetto" assegnarlo ad una "Azienda"

es: Codice progetto: **Progetto CEM01** Stato: **In corso** Azienda di appartenenza: **Certifico S.r.I.** Altri campi non obbligatori, comunque modificabili in qualsiasi momento

#### 3. Creare una "Nuova Macchina" assegnarla al "Progetto CEM01"

es Nome Macchina: **Macchina 01** Modello: **Modello 01** Matricola: **Matricola 01** Stato: **In corso** Progetto di appartenenza: **Progetto CEM01** Altri campi non obbligatori, comunque modificabili in qualsiasi momento

# 4. Aprire l'albero di Certifico S.r.I. / Progetto CEM01 /Macchina 01 sono visualizzate le cartelle:

| 🖃 🖿 Certifico S.r.I.                                   | (+39 075 5997363) |
|--------------------------------------------------------|-------------------|
| 🚊 🖷 🖶 Progetto CEM01                                   |                   |
| 🚊 🚓 Macchina 01 "Modello 01" (Matricola 01) rev. 00    | M Macchina        |
| 🚊 🔚 Fascicolo tecnico                                  |                   |
| 🖮 🔚 Valutazioni dei rischi RESS All. I Dir. 2006/42/CE |                   |
| 🖮 🔚 Valutazioni deirischi personalizzate               |                   |
| 🖅 🖓 Valutazioni check list                             |                   |
| 🖮 🔚 Dichiarazioni di conformità                        |                   |
| 🗄 🔚 Marcatura CE                                       |                   |

# 5. Aprire la Cartella "Valutazione dei rischi"

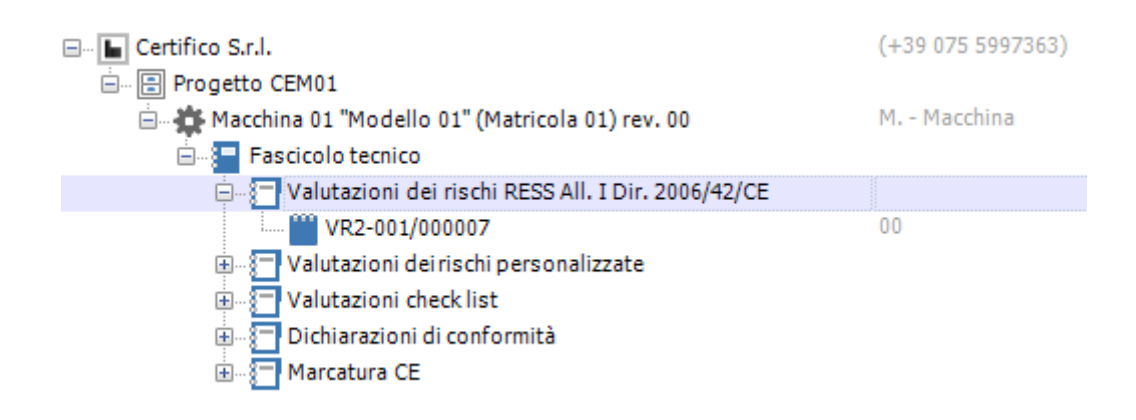

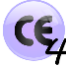

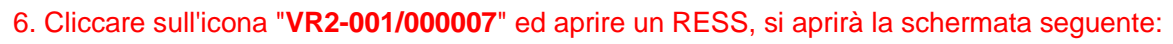

| CE                                                                                                    | Certifico Macchine 4.6.2 PRO – 🗆 🗙                                                                                                    |
|----------------------------------------------------------------------------------------------------|----------------------------------------------------------------------------------------------------|
| File Modifica Visualizza Strumenti Finestra ?                                                                                                    |                                                                                                    |
| Gestione Home Salva Salva tutto Annulla Ripristina                                                                                                    | Taglia       Copia       Incolla       Elimina       Proprietà       Immagini       Layout       Immagini       Stampa       Esporta       Condividi                                                                                                    |
| Archivio                                                                                                    | ▼ \$ X Ame VR2-001/000007 (Valut X +                                                                                                    |
| 🖶 Nuova azienda 👻 🥅 Apri 👻                                                                                                    | 1.1.6                                                                                                    |
| Nome                                                                                                    | Dati                                                                                                    |
| Nome<br>→ Certifico S.r.I.<br>→ Progetto CEM01<br>→ Macchina 01 "Modello 01" (Matricola 01) rev. 00<br>→ Fascicolo tecnico<br>→ Valutazioni dei rischi RESS All. I Dir. 2006/42<br>→ Valutazioni check list<br>→ Valutazioni check list<br>→ Dichiarazioni di conformità<br>→ Marcatura CE | Date<br>(1:307)       The Construction of the Construction of the Con |
| Archivio     Imativa     Imativa     Check list                                                                                                    | Conformità non esaminata     Firma tecnico     Data scheda: 07/03/2014       Schede:     1 1 1 1 1 1 1 1 1 1 1 1 1 1 1 1 1 1 1                                                                                                    |

ertifico

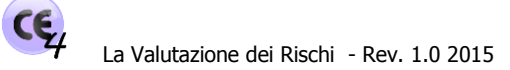

7. Nella schermata seguente gli steps della Valutazione dei rischi con il riscontro con l'Applicabilità del RESS (A), le norme armonizzate in Presunzione di Conformità (N), la Scheda di Valutazione VR (in accordo con EN ISO 12100) e la Conformità del RESS (C). Per ogni altro pericolo relativo al RESS in esame potranno essere aperte più schede VR.

| œ                                                                                                    | Certifico Macchine 4.6.2 PRO – 🗆 🗙                                                                                                    | ĸ    |
|----------------------------------------------------------------------------------------------------|----------------------------------------------------------------------------------------------------|------|
| File Modifica Visualizza Strumenti Finestra ?                                                                                                    | 🔎 👻 🛛 Inserisci il testo da cercare                                                                                                    |      |
| Gestione Home Salva Salva tutto Annulla Ripristina                                                                                                    | Taglia Copia Incolla Elimina Proprietà Immagini Layout Anteprima Stampa Esporta Condividi                                                                                                    |      |
| Archivio                                                                                                    | ▼ # X Home WR2-001/000007 (Valut X                                                                                                    | •    |
| 🗄 🕀 Nuova azienda 👻 🥅 Apri 👻                                                                                                    | 📋 🔀 🔞 🕱 🥩 Strumenti -                                                                                                    |      |
| Nome                                                                                                    | Dati Gruppo: (Nessunfiltro) A Precedente Applicabile Ergonomia Successi                                                                                                    | vo   |
| Certifico S.r.I.  Certifico S.r.I.  Macchina 01 "Modello 01" (Matricola 01) rev. 00  Fascicolo tenrico Valutazioni dei rischi RESS All. I Dir. 2006/42 Valutazioni dei rischi personalizzate Valutazioni check list Coloriarazioni di conformità Coloriarazioni di conformità Coloriarazioni dei rischi RESS All. I Dir. 2006/42 | Gruppic (Nassin/Itto)       Precedente Applicable       Egg00011       Successi         I - Requisit essential di sourezza e di lutela della salute       I - Conder atori general       I - Conder atori general       Successi         I - Li - Conder atori general       I - Conder atori general       Fisher conto della variabita della della massini tagio (la fishera e la tensori pacina della sourezza       Fisher conto della variabita della della massini tagio (la fishera e la tensori pacina della sourezza         I - Li - Vencja di la grazione della sourezza       I - Singer atori della sourezza       Fisher conto della variabita della della massini tagio (la fishera e la tensori pacina della periodi         I - Li - Singer atori do contro i perioli mescario       I - Singer atori do della periodi       Morre A : Di ISO 535:2004;         Norme A : Di ISO 635:2004;       Norme A: Di ISO 635:2004;       Norme B:         Norme A: Di ISO 635:2004;       Norme B:         Norme A: Di ISO 635:2004;       Norme B:         Norme A: Di ISO 635:2004;       Norme B:         Norme C:       I - Condizioni operative.         I - Condizioni operative.       Fiel doppio click qui per modificare la tosta del pericoli.         I - Condizioni operative.       Fiel doppio click qui per modificare la tosta del pericoli.         I - 2 - Sitte i domando       Fiel doppio click qui per inserire la solaria del rischio iniziale         I - 2 - Informazioni       Fiel doppio | ii • |
|                                                                                                    |                                                                                                    |      |
| Archivio 📗 Normativa 🔽 Check list                                                                                                    | Conformità non esaminata Firma tecnico Data scheda: 07/03/2014                                                                                                    | 4    |

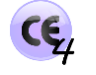

# 8. Nella Schermata seguente la finestra per la Steima del Rischio Iniziale e finale/residuo, in accordo con il metodo ibrido del Rapporto Tecnico ISO/TR 14121-2 p. 6.5:

rtific

| CE             |                                                                 | Certifico                                                                                      | Macchine 4.6.2 PRO  |                                                              |                                                                                                    | - 🗆 🗙                                  |  |  |  |
|----------------|-----------------------------------------------------------------|------------------------------------------------------------------------------------------------|---------------------|--------------------------------------------------------------|----------------------------------------------------------------------------------------------------|----------------------------------------|--|--|--|
| File Modifica  | Visualizza Strumenti Fin                                        | estra ?                                                                                        |                     |                                                              | ı - 🔍                                                                                                    | nserisci il testo da cercare           |  |  |  |
| Gestione Home  | salva Salva tutto Taglia                                        | Copia Incolla Elimina Proprietà Immagini Layout Anteprima Stamp                                | a Esporta Condividi |                                                              |                                                                                                    |                                        |  |  |  |
| Archivio       |                                                                 | ▼ \$ × 🛉 Home 🛛 VR2-001/000007 (Valut )                                                        | ×                   |                                                              |                                                                                                    | •                                      |  |  |  |
| 🕀 Nuova aziend | la 👻 🥅 Apri 👻                                                   | i 📋 📓 🗭 🙀 🗲 Strumenti 🚽                                                                        |                     |                                                              | 1.1.6                                                                                                    |                                        |  |  |  |
| Nome           | 1                                                               | Dati<br>Gruppo: (Nessun filtro)                                                                | -                   | Precedente Applicabile                                       | <sup>*</sup> Ergonomia                                                                                                    | Successivo                             |  |  |  |
| En Progett     | o CEM01                                                         |                                                                                                | a salute            | Nelle condizioni                                             | i d'uso previste devono essere ridotti al minimo possibile il disagio                                                                             | o, la fatica e le tensioni psichiche e |  |  |  |
| 🖹 🖓 Ma         |                                                                 | Modifica dati valutazione del requisito                                                        |                     | <ul> <li>fisiche (stress)</li> <li>tener conto de</li> </ul> | dell'operatore, tenuto conto dei principi seguenti dell'ergonomia:<br>ella variabilità delle dimensioni fisiche, della forza e della resistenza d | dell'operatore,                        |  |  |  |
| ė <b>e</b> .   | Stima del rischio «                                             | Imposta la stima del rischio                                                                   |                     | - offrire lo spazi<br>- evitare un ritm                      | io necessario per i movimenti delle parti del corpo dell'operatore,<br>no di lavoro condizionato dalla macchina,                                  | . ,                                    |  |  |  |
| Ī              | Iniziale 🕆                                                      | Stima del rischio iniziale                                                                     |                     | - evitare un con<br>- adattare l'inte                        | ntrollo che richiede una concentrazione prolungata,<br>rfaccia uomo/macchina alle caratteristiche prevedibili dell'operatore.                     |                                        |  |  |  |
|                | Safety measures                                                 | 🌉 Calcolo guidato 👻 😡 Note 🛛 🗙 Azzera stima                                                    |                     | A: EN ISO 6385:2                                             | 004;                                                                                                    |                                        |  |  |  |
|                | - Tequireu                                                      | ✓ Single operator                                                                              | ool                 | B:                                                           |                                                                                                    |                                        |  |  |  |
| ÷              |                                                                 | Consequences / Severity Class CI (Fr+Pr+Av)<br>(Se) 3-4 5-7 8-10 11-13 14-15 Fr Pr /           | 14                  | C:                                                           |                                                                                                    |                                        |  |  |  |
|                | 🔍 ок                                                            | Death, loss of eye or arm 4                                                                    | <u></u>             | 01                                                           |                                                                                                    | 🐻 Nuova 🎤 Opzioni 🗸                    |  |  |  |
|                |                                                                 | Permanent injury, loss of ringer 3 5 4 5 4 5 4 5 4 5 4 5 4 5 4 5 4 5 5 4 5 5 4 5 5 4 5 5 6 5 6 | 5                   | ndizioni operativ                                            | e                                                                                                    |                                        |  |  |  |
|                |                                                                 | Reversible injury, first aid 1 3 2                                                             | 3                   |                                                              | Fai doppio click qui per modificare le condizioni operat                                                                                          | ive                                    |  |  |  |
|                |                                                                 | Safety measures required                                                                       | 1                   | Jazioni pericolos                                            | se   Eventi pericolosi   Pericoli                                                                                                    |                                        |  |  |  |
|                |                                                                 | Prestazione richiesta della funzione di sicurezza per eliminare/ridurre il rischio             |                     |                                                              | Fai doppio click qui per modificare la lista dei pericol                                                                                          | li                                     |  |  |  |
|                |                                                                 |                                                                                                |                     | ia pericolosa                                                |                                                                                                    |                                        |  |  |  |
|                |                                                                 |                                                                                                |                     |                                                              | Fai doppio click qui per inserire la zona pericolosa.                                                                                             |                                        |  |  |  |
|                |                                                                 |                                                                                                |                     | na del rischio ini                                           | iziale                                                                                                    |                                        |  |  |  |
|                |                                                                 | - Stima del rischio finale                                                                     |                     | 2)   Fr(03) + Pr(04                                          | 4) + Av(05) = CI(12): Safety measures required                                                                                                    |                                        |  |  |  |
|                |                                                                 | 🔣 Calcolo guidato 👻 🔄 Note 🛛 🗙 Azzera stima                                                    |                     | 😗 ure di protezion                                           | e   Protezioni   Misure di protezione complementari                                                                                               |                                        |  |  |  |
|                |                                                                 | Single operator More operators ISO/TR 14121-2:2012 p. 6.5 Hybrid To                            | ool                 |                                                              | Fai doppio click qui per inserire le misure di protezion                                                                                          | 1e                                     |  |  |  |
|                |                                                                 | (Se) Ulass LI (Fr+Pr+Av)<br>3-4 5-7 8-10 11-13 14-15 Fr Pr /                                   | 4v                  | icazioni istruzio                                            |                                                                                                    |                                        |  |  |  |
|                |                                                                 | Death, loss of eye or arm 4 5 5<br>Permapent injury, loss of finger 3 4 5                      |                     |                                                              | Fai doppio click qui per inserire le indicazioni                                                                                                  |                                        |  |  |  |
|                | Generale                                                        | Reversible injury, medical attention 2                                                         | 5                   | inaletica                                                    | Esi dannia cliak qui par incoriro la completica                                                                                                   |                                        |  |  |  |
|                | Completion                                                      | Reversible injury, first aid 1 2 1                                                             | 3                   |                                                              |                                                                                                    |                                        |  |  |  |
|                |                                                                 | 📀 ок                                                                                           |                     | 03)   Fr(02) + Pr(0                                          | nale<br>)1) + Av(01) = CI(04); OK                                                                                                    |                                        |  |  |  |
|                | Stima del rischio                                               | Prestazione calcolata della funzione di sicurezza dopo la riduzione del rischio                |                     | chio residuo                                                 |                                                                                                    |                                        |  |  |  |
|                | Gestione immagini                                               |                                                                                                |                     | cino residuo                                                 | Fai doppio click qui per inserire il rischio residuo                                                                                              |                                        |  |  |  |
|                |                                                                 |                                                                                                |                     | te                                                           |                                                                                                    |                                        |  |  |  |
|                |                                                                 |                                                                                                |                     |                                                              | Fai doppio click qui per inserire le note                                                                                                    |                                        |  |  |  |
| 1              |                                                                 |                                                                                                |                     | ?                                                            | (III)                                                                                                    |                                        |  |  |  |
| Archivio       | rmativa 🔽 Check list                                            |                                                                                                |                     | Conformità non esamina                                       | ata Firma tecnic                                                                                                    | co Data scheda: 07/03/2014             |  |  |  |
|                | Schede: 📋 61 🛗 1 🙊 Dir. 2006/42/CE 🚨 Amministratore 🔗 cemfu 📵 - |                                                                                                |                     |                                                              |                                                                                                    |                                        |  |  |  |